# ZMIANA USTAWIEŃ KARTY SIECIOWEJ KOMPUTERA

#### Dla systemu operacyjnego WINDOWS XP

Kliknij **START,** potem **USTAWIENIA**, wejdź do **PANEL STEROWANIA**, znajdź **POŁĄCZENIA SIECIOWE** 

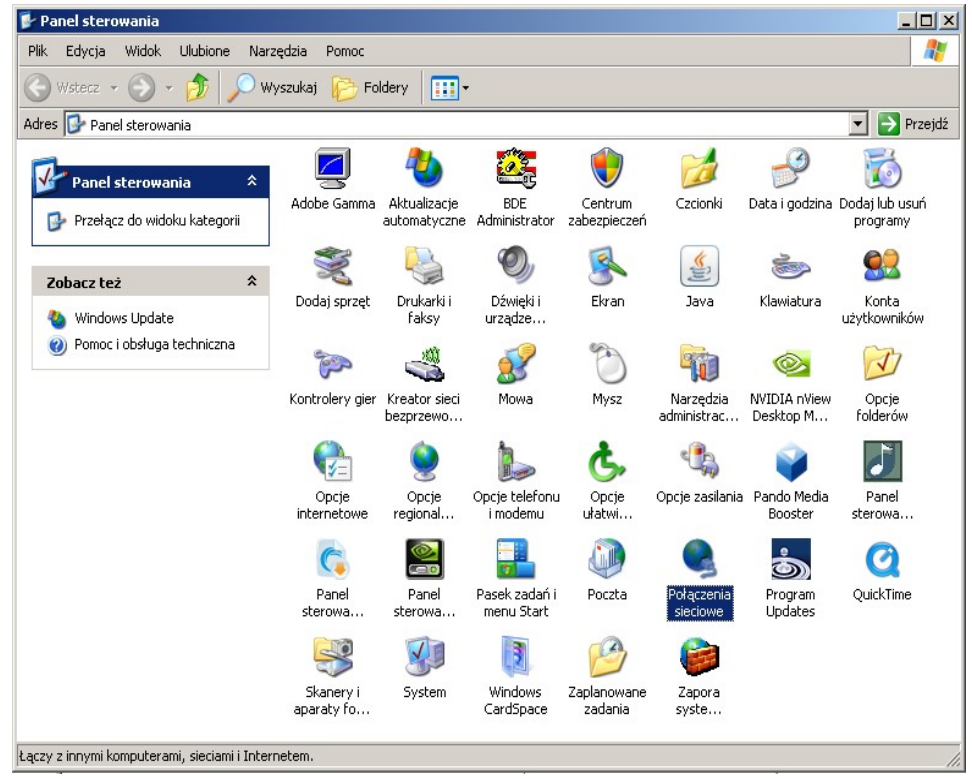

Prawym przyciskiem myszy kliknij w ikonę POŁĄCZENIE LOKALNE i wejdź we WŁAŚCIWOŚCI

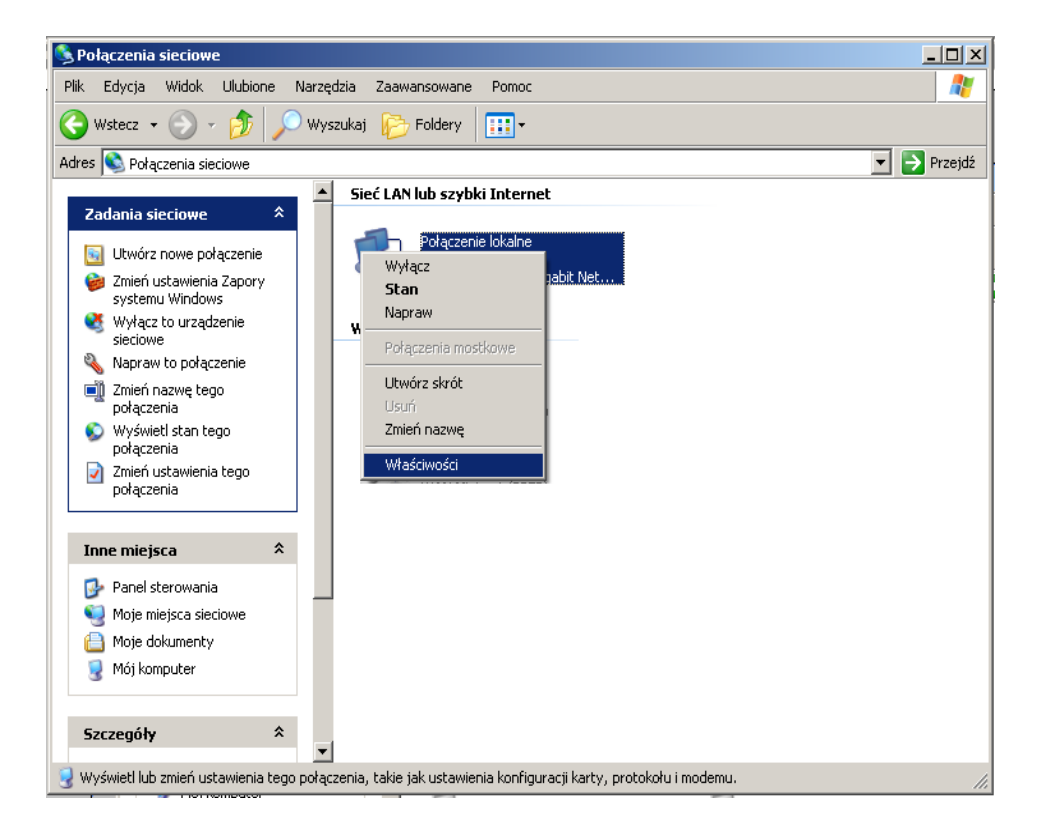

znajdź **PROTOKÓŁ INTERNETOWY (TCP/IP),** kliknij go dwukrotnie aby wejść we **WŁAŚCIWOŚCI** 

| 🚣 Właściwości: Połączenie lokalne 🤗                                                                                                    | × |  |  |  |  |  |  |
|----------------------------------------------------------------------------------------------------|---|--|--|--|--|--|--|
| Ogólne                                                                                                    |   |  |  |  |  |  |  |
| Połącz używając:                                                                                                    |   |  |  |  |  |  |  |
| Intel(R) 82566DC Gigabit Network Co                                                                                                    |   |  |  |  |  |  |  |
| To połączenie wykorzystuje następujące składniki:                                                                                                    |   |  |  |  |  |  |  |
| ✓ ➡ Harmonogram pakietów QoS                                                                                                    |   |  |  |  |  |  |  |
|                                                                                                    |   |  |  |  |  |  |  |
|                                                                                                    |   |  |  |  |  |  |  |
| Zainstaluj Odinstaluj Właściwości                                                                                                    |   |  |  |  |  |  |  |
| Opis         Protokół kontroli transmisji/Protokół internetowy (TCP/IP).         Domyślny protokół dla sieci rozległych, umożliwiający komunikację połączonych sieci różnych typów.         ✓       Pokaż ikonę w obszarze powiadomień podczas połączenia         ✓       Powiadom mnie, jeśli to połączenie ma ograniczoną łączność bał konk kazamaćci. |   |  |  |  |  |  |  |
|                                                                                                    | _ |  |  |  |  |  |  |
| OK Anuluj                                                                                                    |   |  |  |  |  |  |  |

## zaznacz opcję **UZYSKAJ ADRES IP AUTOMATYCZNIE** zaznacz opcję **UZYSKAJ ADRES SERWERA DNS AUTOMATYCZNIE**

| Właściwości: Protokół internetowy (TCP/IP)                                                                                                    | ? X   |
|----------------------------------------------------------------------------------------------------|-------|
| Ogólne Konfiguracja alternatywna                                                                                                    |       |
| Przy odpowiedniej konfiguracji sieci możesz automatycznie uzyskać<br>niezbędne ustawienia protokołu IP. W przeciwnym wypadku musisz<br>uzyskać ustawienia protokołu IP od administratora sieci. |       |
| Uzyskaj adres IP automatycznie                                                                                                    |       |
| C Użyj następującego adresu IP:                                                                                                    |       |
| Adres IP:                                                                                                    |       |
| Maska podsieci:                                                                                                    |       |
| Brama domyśina:                                                                                                    |       |
| Uzyskaj adres serwera DNS automatycznie                                                                                                    |       |
| O Użyj następujących adresów serwerów DNS:                                                                                                    |       |
| Preferowany server DNS:                                                                                                    |       |
| Alternatywny serwer DNS:                                                                                                    |       |
| Zaawansowa                                                                                                    | ine   |
| ОК А                                                                                                    | nuluj |

#### Dla systemu operacyjnego WINDOWS 7

Kliknij START, potem USTAWIENIA, wejdź do PANEL STEROWANIA a następnie do SIEĆ I INTERNET

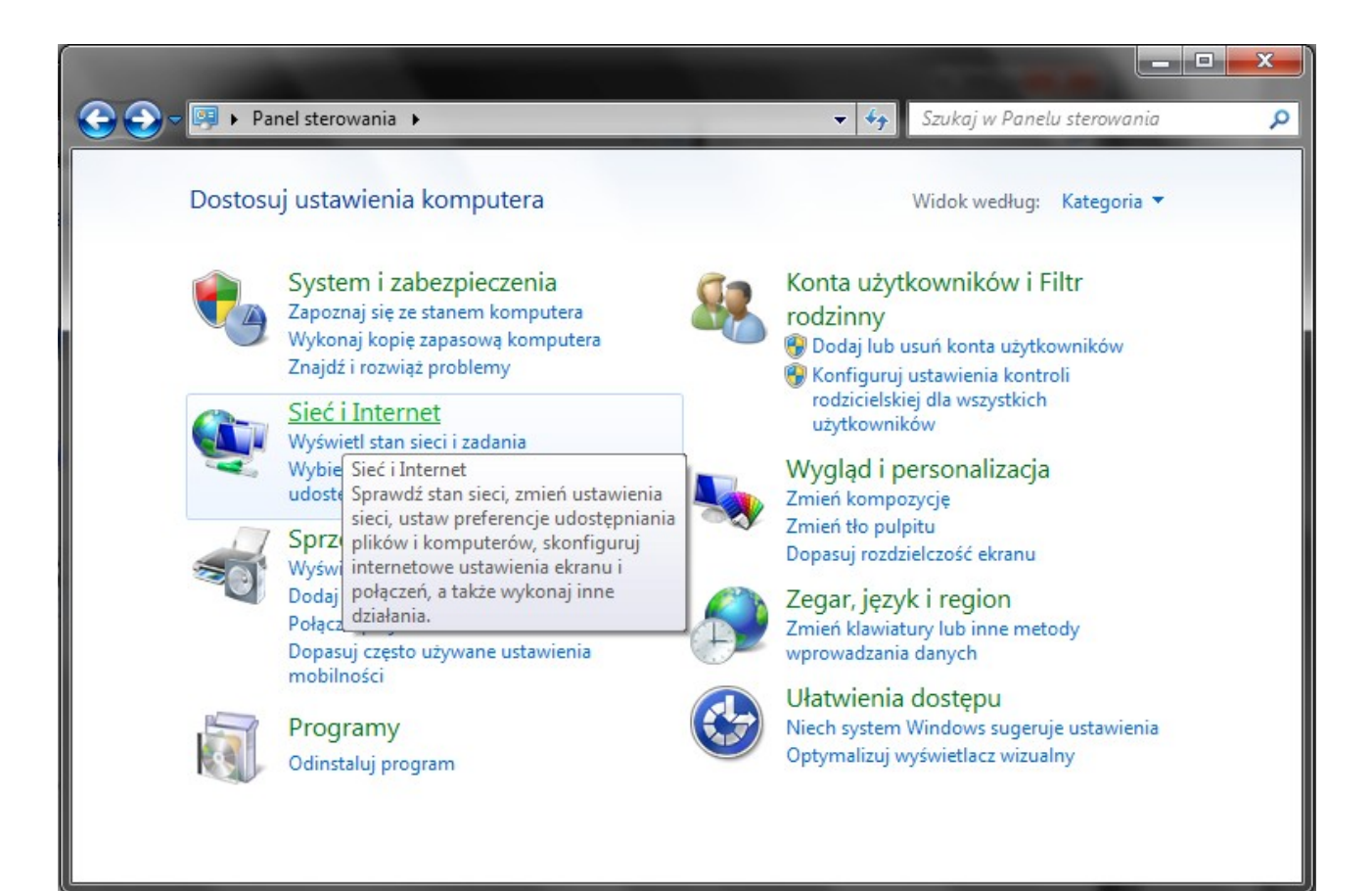

#### Wejdź do CENTRUM SIECI I UDOSTĘPNIANIA

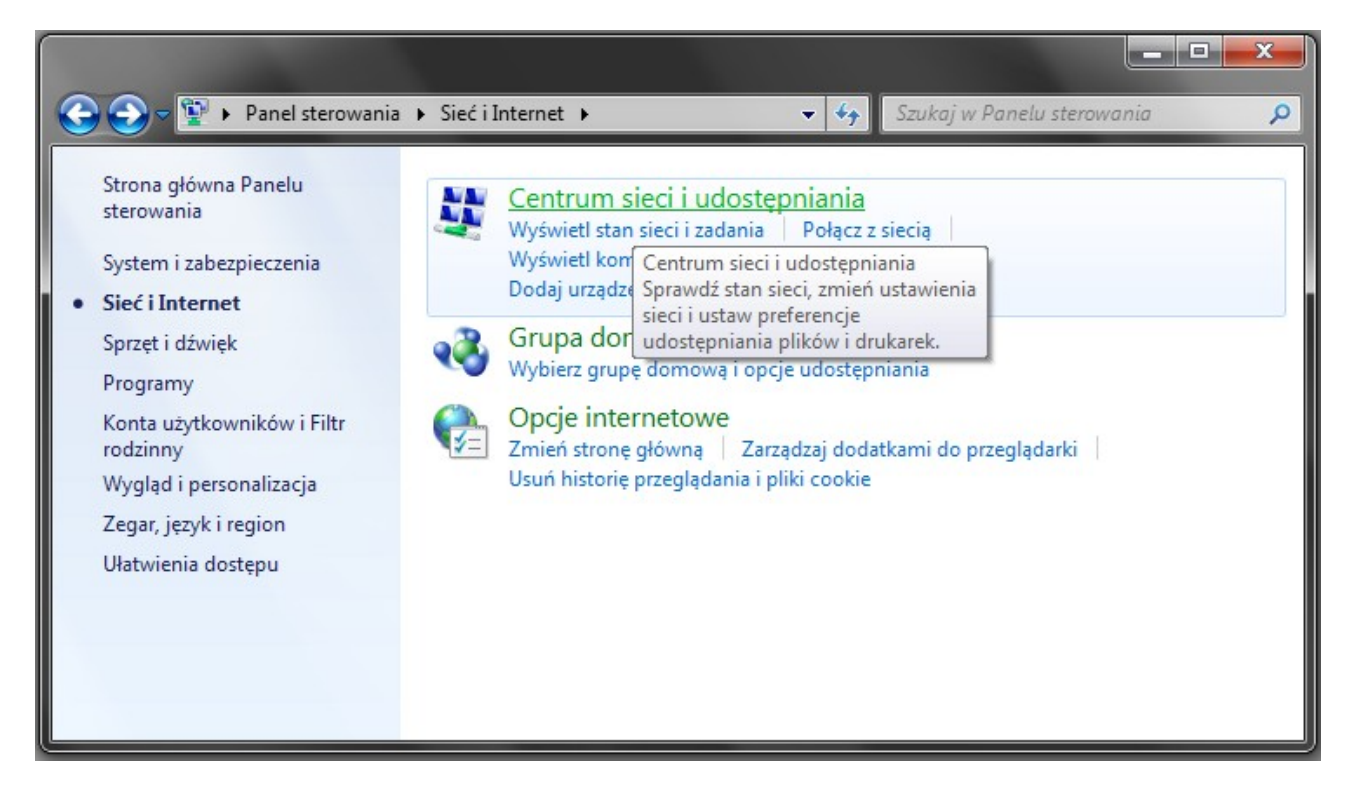

z lewej strony zakładki wybierz opcję ZMIEŃ USTAWIENIA KARTY SIECIOWEJ

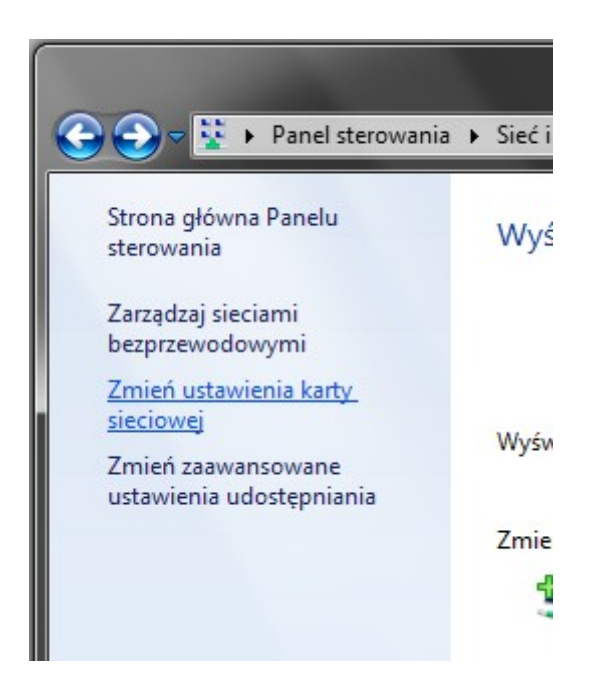

Prawym przyciskiem myszy kliknij w ikonę **POŁĄCZENIE LOKALNE** i wejdź we **WŁAŚCIWOŚCI** 

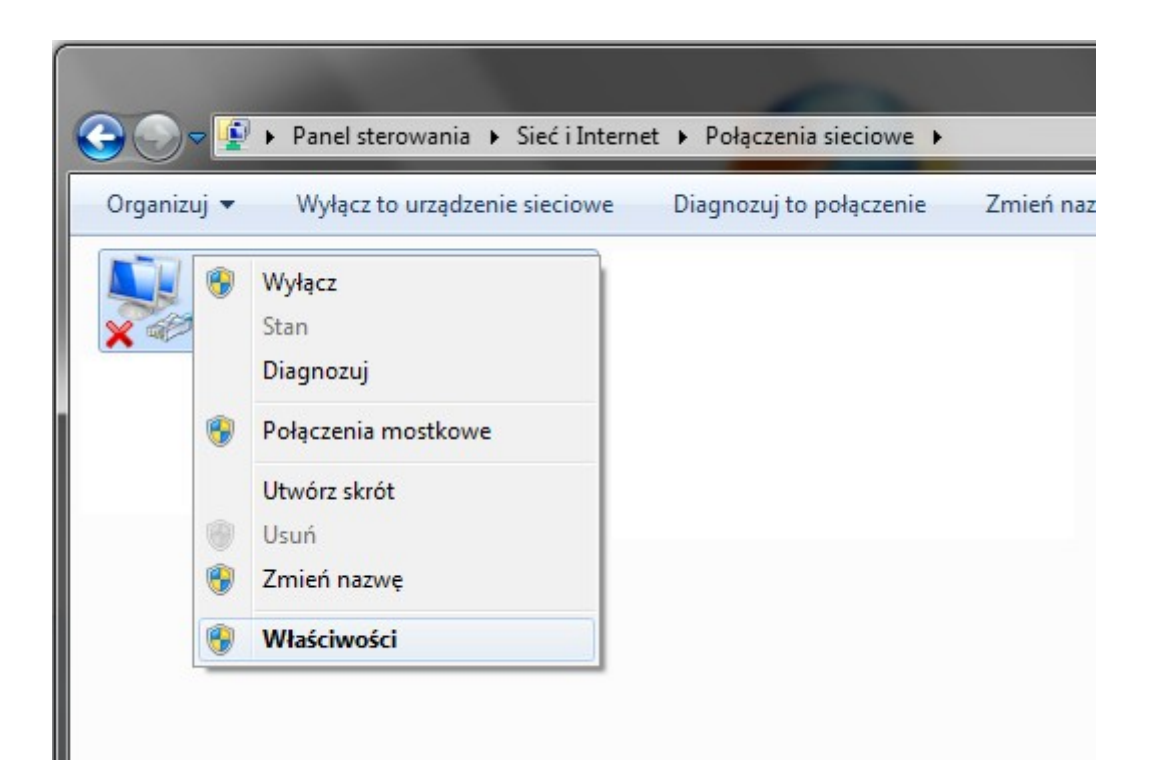

# znajdź **PROTOKÓŁ INTERNETOWY W WERSJI 4 (TCP/IPV4),** kliknij go dwukrotnie aby wejść we **WŁAŚCIWOŚCI**

| 🖞 Właściwości: Połączenie lokalne 📃 💌                                                                                                    |  |  |  |  |  |  |  |
|----------------------------------------------------------------------------------------------------|--|--|--|--|--|--|--|
| Sieć Udostępnianie                                                                                                    |  |  |  |  |  |  |  |
| Połącz, używając:                                                                                                    |  |  |  |  |  |  |  |
| Broadcom NetLink (TM) Fast Ethernet                                                                                                    |  |  |  |  |  |  |  |
| Konfiguruj                                                                                                    |  |  |  |  |  |  |  |
| To połączenie wykorzystuje następujące składniki:                                                                                                    |  |  |  |  |  |  |  |
| <ul> <li>Klient sieci Microsoft Networks</li> <li>Harmonogram pakietów QoS</li> <li>Udostępnianie plików i drukarek w sieciach Microsoft N</li> <li>Protokół niezawodnych multiemisji</li> <li>Protokół internetowy w wersji 6 (TCP/IPv6)</li> <li>Protokół internetowy w wersji 4 (TCP/IPv4)</li> <li>Sterownik We/Wy mapowania z odnajdywaniem topolo</li> <li>Responder odnajdywania topologii warstwy łącza</li> </ul> |  |  |  |  |  |  |  |
| Zainstaluj Odinstaluj Właściwości                                                                                                    |  |  |  |  |  |  |  |
| Opis<br>Protokół kontroli transmisji/Protokół internetowy (TCP/IP).<br>Domyślny protokół dla sieci rozległych, umożliwiający<br>komunikację połączonych sieci różnych typów.                                                                                                    |  |  |  |  |  |  |  |
| OK Anuluj                                                                                                    |  |  |  |  |  |  |  |

### zaznacz opcję **UZYSKAJ ADRES IP AUTOMATYCZNIE** zaznacz opcję **UZYSKAJ ADRES SERWERA DNS AUTOMATYCZNIE**

| W | /łaściwoś                    | ci: Protokół internetowy w                                                                       | wersji 4                            | (тсі                  | P/IPv                    | 4)                    | ? ×         |
|---|------------------------------|--------------------------------------------------------------------------------------------------|-------------------------------------|-----------------------|--------------------------|-----------------------|-------------|
| ſ | Ogólne                       | Konfiguracja alternatywna                                                                        |                                     |                       |                          |                       |             |
|   | Przy od<br>niezbęc<br>uzyska | lpowiedniej konfiguracji sieci i<br>Ine ustawienia protokołu IP.<br>ć ustawienia protokołu IP od | możesz a<br>W przeciv<br>administra | utom<br>vnym<br>atora | atyczi<br>wypa<br>sieci. | nie uzysk<br>adku mus | kać<br>sisz |
|   | O U:                         | zyskaj adres IP automatyczni                                                                     | e                                   |                       |                          |                       |             |
|   | U:                           | żyj następującego adresu IP:                                                                     |                                     |                       |                          |                       |             |
|   | Adre                         | es IP:                                                                                           |                                     |                       |                          |                       |             |
|   | Masl                         | ka podsieci:                                                                                     |                                     |                       |                          |                       |             |
|   | Bran                         | na domyślna:                                                                                     |                                     |                       |                          |                       |             |
|   | () U:                        | zyskaj adres serwera DNS au                                                                      | tomatycz                            | nie                   |                          |                       |             |
|   | U:                           | żyj następujących adresów se                                                                     | erwerów                             | DNS:                  |                          |                       |             |
|   | Pref                         | erowany serwer DNS:                                                                              |                                     |                       | $\mathbf{r}_{i}$         |                       |             |
|   | Alter                        | natywny serwer DNS:                                                                              |                                     |                       | ÷.,                      |                       |             |
|   |                              | prawdź przy zakończeniu pop<br>stawień                                                           | prawność                            |                       |                          | Zaawans               | owane       |
|   |                              |                                                                                                  |                                     |                       | ОК                       |                       | Anuluj      |

#### Dla systemu operacyjnego WINDOWS VISTA

Kliknij START, potem USTAWIENIA, wejdź do PANEL STEROWANIA, Wejdź do **CENTRUM SIECI I UDOSTĘPNIANIA** 

| 🧱 Panel sterowania              |                                    |                                   |                                     |                                 | _ 8 |
|---------------------------------|------------------------------------|-----------------------------------|-------------------------------------|---------------------------------|-----|
| 🕞 🕞 🔹 Panel sterowania          | •                                  |                                   | •                                   | 🚱 Wyszukaj                      |     |
| Plik Edycja Widok Narzędzia     | Pomoc                              |                                   |                                     |                                 |     |
|                                 | Nazwa 🔺 🕶 Kategoria 👻              |                                   |                                     |                                 |     |
| Strona główna Panelu sterowania | Contraction Autoodtwarzanie        | 🐞 Centrum kopii zapasowych i przy | 🖳 Centrum mobilności w systemie     | 🗮 Centrum sieci i udostępniania |     |
| Wygląd klasyczny                | 🔞 Centrum synchronizacji           | 🕓 Centrum ułatwień dostępu        | 🗑 Centrum zabezpieczeń              | 🗽 Czcionki                      |     |
|                                 | 🔮 Data i godzina                   | 🎼 Dodaj sprzęt                    | 🍓 Drukarki                          | 📢 Dźwięk                        |     |
|                                 | 🔤 HP 3D DriveGuard                 | 🗞 HP Quick Launch Buttons         | 🜉 Informacje wydajności i narzędzia | 🍓 Iniciator iSCSI               |     |
|                                 | 🛃 Java                             | 📖 Klawiatura                      | 🎎 Konta użytkowników                | 🎄 Kontrola rodzicielska         |     |
|                                 | 🝘 Kontrolery gier                  | 🛃 Menedżer urządzeń               | T Mysz                              | 춚 Narzędzia administracyjne     |     |
|                                 | 🔓 Opcje folderów                   | 🙈 Opcje indeksowania              | 😒 Opcje internetowe                 | 🔊 Opcje regionalne i językowe   |     |
|                                 | 🛄 Opcje telefonu i modemu          | 🗃 Opcje zasilania                 | 🞤 Osoby w pobliżu                   | 🚮 Pasek zadań i menu Start      |     |
|                                 | 🛒 Personalizacja                   | 🖊 Pióro i urządzenia wejściowe    | 🌏 Programy domyślne                 | 🛐 Programy i funkcje            |     |
|                                 | 👰 Raporty i rozwiązania problemów  | 🔚 Skanery i aparaty fotograficzne | 🚮 SoundMAX                          | 🇄 Speech Recognition Options    |     |
|                                 | 🕎 System                           | 📔 System Windows – Zapraszamy!    | 🔁 Tekst na mowę                     | 🛞 Urządzenia Bluetooth          |     |
|                                 | 🖉 Ustawienia komputera typu Tablet | 🌯 Windows Anytime Upgrade         | 📑 Windows CardSpace                 | 🕍 Windows Defender              |     |
|                                 | Windows Update                     | 📑 Właściwości paska bocznego s    | 💣 Zapora systemu Windows            | 💶 Zarządzanie kolorami          |     |

| 👏 Start 📗 📰 🏉 💿 🔌 📄 💼 konfiguracja.odt - OpenOf 💆 Scientific-Atlanta Ca | ble M Panel sterowania | ) PL 🧉 < 🧓 🗊 🗘 12:16 |
|-------------------------------------------------------------------------|------------------------|----------------------|
|-------------------------------------------------------------------------|------------------------|----------------------|

### Prawym przyciskiem myszy kliknij w ikonę POŁĄCZENIE LOKALNE i wejdź we WŁAŚCIWOŚCI

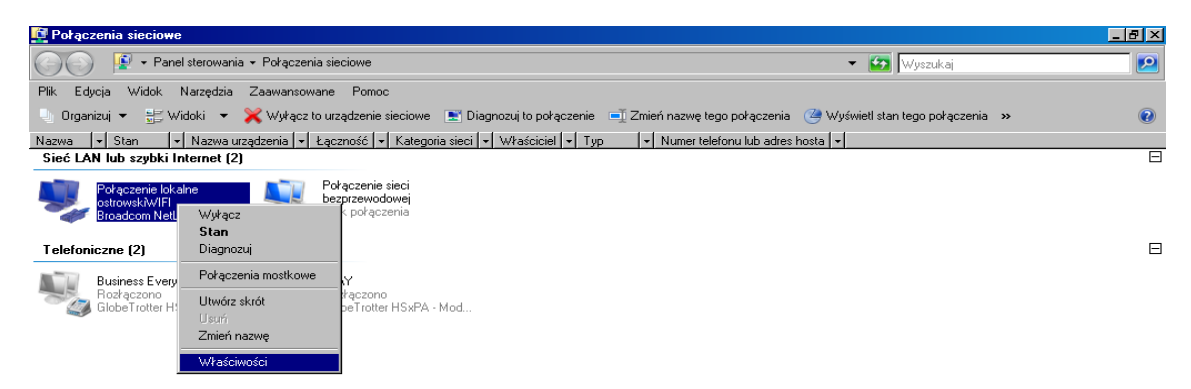

🎊 Start 🛛 📼 🍘 🔷 🔰 🖹 konfiguracja.odt - OpenOf... 😻 Scientific-Atlanta Cable M... 🙀 Centrum sieci i udostępnia.. 👰 Połączenia sieciowe 🖉 PL 🧉 🕷 👰 🖗 🖞 12:17

# Znajdź **PROTOKÓŁ INTERNETOWY W WERSJI 4 (TCP/IPV4),** kliknij go dwukrotnie aby wejść we **WŁAŚCIWOŚCI**

| 🖞 Właściwości: Połączenie lokalne                                                                                                    |  |  |  |  |  |  |  |
|----------------------------------------------------------------------------------------------------|--|--|--|--|--|--|--|
| Sieć Udostępnianie                                                                                                    |  |  |  |  |  |  |  |
| Połącz, używając:                                                                                                    |  |  |  |  |  |  |  |
| 🔮 Broadcom NetLink (TM) Fast Ethernet                                                                                                    |  |  |  |  |  |  |  |
| Konfiguruj                                                                                                    |  |  |  |  |  |  |  |
| To połączenie wykorzystuje następujące składniki:                                                                                                    |  |  |  |  |  |  |  |
| <ul> <li>Klient sieci Microsoft Networks</li> <li>Hamonogram pakietów QoS</li> <li>Hamonogram pakietów i drukarek w sieciach Microsoft N</li> <li>Protokół niezawodnych multiemisji</li> <li>Protokół internetowy w wersji 6 (TCP/IPv6)</li> <li>Protokół internetowy w wersji 4 (TCP/IPv4)</li> <li>Sterownik We/Wy mapowania z odnajdywaniem topolo</li> <li>Responder odnajdywania topologii warstwy łącza</li> <li>Zainstaluj</li> </ul> |  |  |  |  |  |  |  |
| Zainstaluj       Odinstaluj       Właściwości         Opis       Protokół kontroli transmisji/Protokół internetowy (TCP/IP).         Domyślny protokół dla sieci rozległych, umożliwiający komunikację połączonych sieci różnych typów.       Or                                                                                                    |  |  |  |  |  |  |  |
| OK Anuluj                                                                                                    |  |  |  |  |  |  |  |

### zaznacz opcję **UZYSKAJ ADRES IP AUTOMATYCZNIE** zaznacz opcję **UZYSKAJ ADRES SERWERA DNS AUTOMATYCZNIE**

| Właśc           | iwoś:                    | ici: Pr                    | otokć                      | ł inte                       | rneto                            | wy w w                         | ersji                      | 4 (TC         | P/IPv                        | 4)                  | ?            | ×    |  |
|-----------------|--------------------------|----------------------------|----------------------------|------------------------------|----------------------------------|--------------------------------|----------------------------|---------------|------------------------------|---------------------|--------------|------|--|
| Ogd             | ólne                     | Konf                       | ìgurac                     | ja alte                      | ernatyv                          | vna                            |                            |               |                              |                     |              |      |  |
| Pr<br>nic<br>uz | zy od<br>ezbęd<br>zyskad | lpowie<br>Ine us<br>ć usta | edniej<br>stawie<br>wienia | konfig<br>nia pro<br>a proto | juracji :<br>otokołu<br>okołu II | sieci mo<br>ı IP. W<br>P od ad | żesz a<br>przeci<br>minist | wnyn<br>atora | atyczi<br>1 wypa<br>a sieci. | nie uzys<br>adku mu | kać<br>Isisz |      |  |
|                 | 🔘 Uz                     | zyskaj                     | adre                       | s IP au                      | Itomat                           | ycznie                         |                            |               |                              |                     |              |      |  |
|                 | © Uź                     | żyj na                     | stępuj                     | jącego                       | adres                            | u IP: –                        |                            |               |                              |                     |              |      |  |
|                 | Adre                     | s IP:                      |                            |                              |                                  |                                |                            |               |                              |                     |              |      |  |
|                 | Mask                     | ka poi                     | dsieci:                    |                              |                                  |                                |                            |               |                              |                     |              |      |  |
|                 | Bram                     | na dor                     | nyślna                     | 1                            |                                  |                                |                            |               |                              |                     |              |      |  |
|                 | () Uz                    | zyska                      | adres                      | s serw                       | era DN                           | IS autor                       | natyc                      | znie          |                              |                     |              |      |  |
|                 | Uź                       | żyj na                     | stępuj                     | jących                       | adres                            | ów serv                        | verów                      | DNS:          |                              |                     |              |      |  |
|                 | Prefe                    | erowa                      | any se                     | rwer D                       | NS:                              |                                |                            |               |                              |                     |              |      |  |
|                 | Alter                    | maty                       | VITY SE                    | erwer                        | DNS:                             |                                |                            |               |                              |                     |              |      |  |
|                 | □ S<br>u                 | praw<br>stawi              | dź prz<br>eń               | y zako                       | ńczeni                           | u popra                        | wnoś                       | É             | -                            | Zaawan              | sowar        | ne   |  |
|                 |                          |                            |                            |                              |                                  |                                |                            |               | ОК                           |                     | An           | uluj |  |